# **Go4Schools Overview**

Using GO 4 Schools, you will be able to view your child's progress online and access the following information at any time:

- **Real-time attainment information** marks and target grades for all subjects throughout the year.
- **Homework** Homework tasks due in the next 7 days
- Attendance Shown from the start of the academic year
- **Timetable** Your child's daily and weekly timetable
- **Progress Reports** Full written reports which are published xx times a year
- Behaviour information

Your child's page is constantly updated, providing you with the latest information.

To access the site, please go to <u>www.go4schools.com</u> and click on the Parents icon at the top of the main page to arrive at the log-in screen. The email address you use to enter the site must be the one we have registered in our database for you.

If you would like to change this email address please contact us at <u>admin@simonballe.herts.sch.uk</u>.

To request a password for GO 4 Schools, please enter your email address into the First-time User field and click 'Please send me a password'. A randomised password will then be generated and sent to your email address. You will then be able to log into the site and view your child's page.

| Welcome!                                                                                                    |                                                                                   |                                                                                                    |  |  |  |  |  |
|----------------------------------------------------------------------------------------------------|-----------------------------------------------------------------------------------|----------------------------------------------------------------------------------------------------|--|--|--|--|--|
| This is the GO 4 Schools login page<br>for Parents and Guardians<br>In order to login, you will need to use the email<br>address that your child's school holds for you.                                    | Email address: nicola.williams@go4schools.com Password: Remember my email address |                                                                                                    |  |  |  |  |  |
| If you don't have a password yet, or have<br>forgotten your password, you can request a<br>password reset email using the First-time User?<br>and Forgotten your Password? links.                           |                                                                                   | Sign in                                                                                                    |  |  |  |  |  |
| If you are having problems logging on,<br>please contact your child's school.                                                                                                    | First-time Use<br>Forgotten you                                                   | er?<br>ır Password?                                                                                                    |  |  |  |  |  |
| GO 4 Schools Parent App<br>If your child's school uses GO 4 Schools, they can add t<br>your child's timetable, homework, behaviour records, at<br>modules your child's school has subscribed to.            | the GO 4 Schools m<br>ttendance, etc. Wha                                         | obile app to make it even easier for you to see<br>It you will see depends on which GO 4 Schools                                              |  |  |  |  |  |
| The GO 4 Schools Parent App is free for parents to dow<br>able to log in unless your child's school has a current Go<br>granted you access. <b>Your child's school will let you</b><br><b>subscription.</b> | nload from the Appl<br>O 4 Schools subscrij<br><b>know if and when</b>            | e and Android App stores, but you will not be<br>ption that includes the App, and they have<br><b>they have added the App to the school's</b> |  |  |  |  |  |
| The App uses the same login details (email address and                                                                                                    | l password) as this                                                               | web site.                                                                                                    |  |  |  |  |  |

If you can't log in to this site, you will not be able to log in to the App. If you think you should be able to log in to this website but can't, please contact your child's school.

## What you will see

## At a glance

This is a quick overview of your child's current progress against their target grades for each subject. A value of zero indicates that your child is on target, a negative value indicates below target and a positive value indicates above target

#### Residuals

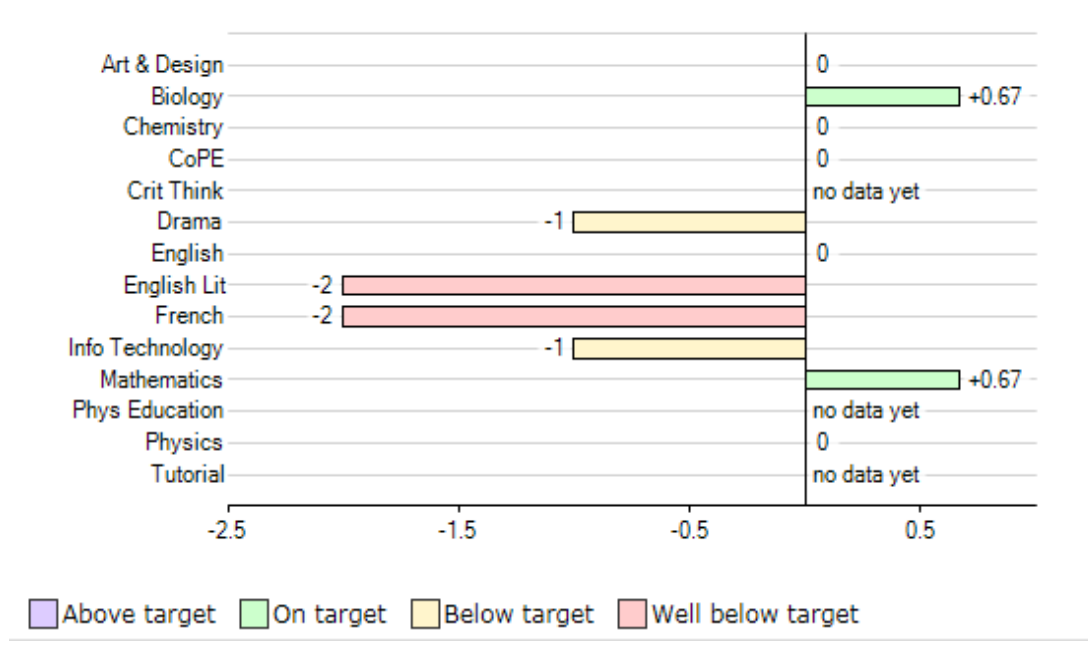

## Homework

Any homework tasks that are due in the next 7 days will be shown in the 'Ongoing and Recent Homework Tasks' area. This area shows the date the homework task is due, the subject, the title of the task as well a guide of the amount of time the task will take and when it was set.

If you would like to see historic homework tasks, then you can click on the link to 'View a Full List of Homework Tasks'.

| Ongoing and                                  | d recent homew                                   | ork tasks                                 |                                    |                                       |
|----------------------------------------------|--------------------------------------------------|-------------------------------------------|------------------------------------|---------------------------------------|
| Showing <b>1</b> home                        | work task due within th                          | e next 7 days or the last 7 days   1 ta   | sk in total   View full list of ho | mework tasks                          |
| Due                                          | Subject                                          | Title                                     | Guidance time                      | Set                                   |
| Today                                        | Mathematics                                      | Algebra revision                          | 20 min.                            | Wed, 27 Jul 2016                      |
| BTEC Business<br>Unit 1 Business             | 5<br>Purposes ≻ D1 Evaluate                      | how a business organisation has resp      | oonded to changes in the > (       | Grade: -                              |
| Merit<br>Excellent work i<br>requirement for | n your assessment. Loo<br>this part of the unit. | k over the criteria for the Distinction p | part of the unit, you have not     | met all the<br>G04Schools 19 Jun 2015 |
| View full list of for                        | rmative assessments                              |                                           |                                    |                                       |

## **Detailed Progress**

This table shows the current levels in each subject. All topics and assignments are listed here and updated marks will appear throughout the year. Where 'View subject description' links are available, you can click on the link to see more detailed information.

| octailed progress                        | 1      |         | -         |                                                                                                    |                                                      |
|------------------------------------------|--------|---------|-----------|----------------------------------------------------------------------------------------------------|------------------------------------------------------|
| Subject                                  | Target | Current | Projected | Breakdown                                                                                                    |                                                      |
| Art & Design<br>View subject description | A      | A       | A         | Unit 1 Textures<br>Unit 2 Celebration<br>Unit 3 Movement<br>Unit 4 All about me<br>Mock Exam                                                                                                    | A<br>B<br>-<br>-                                     |
| Biology                                  | 8      | A       | F         | 81 Objective Tests<br>82<br>83 Test<br>New ISA<br>Homework Assignments Higher<br>Homework Assignments Foundation                                                                                                    | A<br>                                                |
| Chemistry                                | 8      | В       | В         | C1 Objective Tests<br>C2<br>C3 Test<br>ISA<br>Homework Assignments Higher<br>Homework Assignments Foundation                                                                                                    | A<br>D                                               |
| COPE                                     | Pass   | Pass    | Pass      | Citizenship and Community<br>Beliefs and Values<br>Health and Fitness<br>International links<br>Work Related Learning<br>Communication<br>Vocational Preparation<br>The Environment<br>Independent Living<br>Sport and Leisure<br>Science and Technology<br>Expressive Arts<br>Optional credit 1<br>Optional credit 2 | Pass<br>Pass<br>Pass<br>Pass<br>Pass<br>Pass<br>Pass |

## Attendance Data

This information is always shown up to the previous day.

Attendance

| endance              | 95.83% |                                |
|----------------------|--------|--------------------------------|
| horised absences     | 3      | Present<br>Authorited absences |
| nauthorised absences | 0      | Unauthorised absences          |
| Possible sessions    | 72     |                                |

## Timetable

A summary of your child's timetable for the present day, plus a link to view their full timetable.

#### Today's timetable

| We | 08:50<br>Tutorial<br>11I/Tu | 09:15<br>Mathematics<br>11w/Ma4 | 10:15 | 10:15<br>PE<br>11WG3/Pe | 11:40 | 11:40 12:40<br>Health & Social<br>Care<br>11Y/Hs1 | 12:40<br>Core<br>ALC/1Fri: | 14:20 | 14:20 15:20<br>Health & Social<br>Care<br>11Y/Hs1 |
|----|-----------------------------|---------------------------------|-------|-------------------------|-------|---------------------------------------------------|----------------------------|-------|---------------------------------------------------|
|    |                             |                                 |       |                         |       |                                                   |                            |       |                                                   |

View full timetable

## **Behaviour Data**

The first table shows the last 5 events recorded for your child, but you can also view a full history of for the current academic year by clicking on the 'All events in...' link. The following charts show your child's behaviour over time, the bar chart shows the weekly scores and the line graph shows the cumulative scores for the year.

| UII, JUI  | 201          | 2011<br>1, AL                                                                 | ig 20         | 201             | o, or<br>Sep 2  | t 201        | 010       | No         | / 20      | 10,       | Dec      | 201       | 0, Ja     | in 20     | 011,      | Feb       | 201       | 1, N      | lar 2     | 011       | , Ap      | r 20      | 11,       | May       | 201       | 1, Ju     |
|-----------|--------------|-------------------------------------------------------------------------------|---------------|-----------------|-----------------|--------------|-----------|------------|-----------|-----------|----------|-----------|-----------|-----------|-----------|-----------|-----------|-----------|-----------|-----------|-----------|-----------|-----------|-----------|-----------|-----------|
| When      |              | Eve                                                                           | nt            |                 |                 |              |           |            |           |           |          |           |           |           |           |           |           |           |           |           |           |           |           |           |           |           |
| Mon, 09   | Jul          | Use of phone in school building<br>Year 9, Mathematics, 9e/Ma4a, M4           |               |                 |                 |              |           |            |           |           |          |           |           |           |           |           |           |           |           |           |           |           |           |           |           |           |
| Sun, 17 J | Jun          | Going above and beyond to help the community<br>Year 11, Mathematics, 11g/Ma1 |               |                 |                 |              |           |            |           |           |          |           |           |           |           |           |           |           |           |           |           |           |           |           |           |           |
| Sun, 17 J | lun          | Verbal/cyber bullying<br>Year 11. Mathematics. 11g/Me1                        |               |                 |                 |              |           |            |           |           |          |           |           |           |           |           |           |           |           |           |           |           |           |           |           |           |
| Fri, 15 J | un           | Vert<br>Year                                                                  | al/c<br>11, 1 | /ber<br>Nathe   | bully<br>matic  | ing<br>cs, 1 | 1g/l      | Mal        |           |           |          |           |           |           |           |           |           |           |           |           |           |           |           |           |           |           |
| Thu, 14 J | lun          | Inap<br>Year                                                                  | prop          | aniate<br>Mathe | a lanı<br>matio | gua<br>cs, 1 | ge/s      | we.<br>Mal | aring     | )         |          |           |           |           |           |           |           |           |           |           |           |           |           |           |           |           |
| ehavio    | ur (         | over                                                                          | tim           | 8               |                 |              |           |            |           |           |          |           |           |           |           |           |           |           |           |           |           |           |           |           |           |           |
|           | 0-           |                                                                               |               | -               | +               | +            | +         | +          | +         | +         | +        | +         | +         | +         | +         | +         | +         | +         | +         | +         |           |           |           |           | 4         |           |
| Points    | -10-         | 2                                                                             |               |                 |                 |              |           |            |           |           |          |           |           |           |           |           |           |           |           |           |           |           |           |           |           | T         |
|           | -20 -        | 2<br>J2                                                                       | 7 03<br>n Fel | 10<br>Feb       | 17<br>Feb       | 24<br>Feb    | 02<br>Mar | 09<br>Mar  | 16<br>Mar | 23<br>Mar | 30<br>Ma | 05<br>Apr | 13<br>Apr | 20<br>Apr | 27<br>Apr | 04<br>May | 11<br>May | 18<br>May | 25<br>Мау | 01<br>Jun | 08<br>Jun | 15<br>Jun | 22<br>Jun | 29<br>Jun | 06<br>Jul | 13<br>Jul |
|           |              |                                                                               |               |                 |                 |              |           |            |           |           |          |           | 1/6       | ek er     | ding      |           |           |           |           |           |           |           |           |           |           |           |
|           | 20 -<br>10 - |                                                                               | - P           | veral           | •               | 4            |           |            |           |           |          |           |           |           |           |           |           |           |           |           |           |           |           | -         | _         | _         |
| 5         | -10-         |                                                                               |               | haller          | ngng.           |              |           |            |           |           |          |           |           |           |           |           |           |           |           |           |           |           |           |           | T         | F         |
| Pa        | -20 -        | -                                                                             |               | -               | -               | -            | -         | -          |           | _         |          | -         |           |           | -         |           |           |           |           | -         |           | 1         |           |           |           |           |

#### **Progress Reports**

This shows your child's grades as they were captured by reports and compares them against current grades. You can access the report by clicking the 'View report' link. You can then also download and print copies of the reports which will be available for the whole of the year.

| Subject         | 17 Dec 2010 | Current |
|-----------------|-------------|---------|
| Art & Design    | A           | A       |
| Biology         | A           | A       |
| Chemistry       | В           | В       |
| CoPE            | Pass        | Pass    |
| Drama           | c           | c       |
| English         | В           | В       |
| English Lit     | A           | A       |
| Info Technology | U           | U       |
| Mathematics     | A           | В       |
| Physics         | С           | c       |
| Tutorial        |             |         |
| Attendance      | 95.83%      | 95.83%  |
|                 | View report |         |